## APLICACIÓN PARA MÓVILES ANDROID DE SAFEMAX 1111320

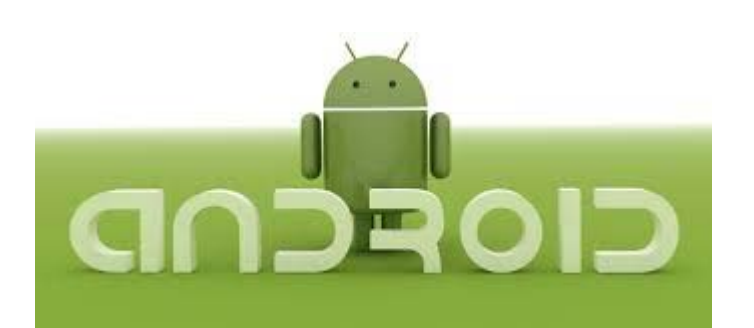

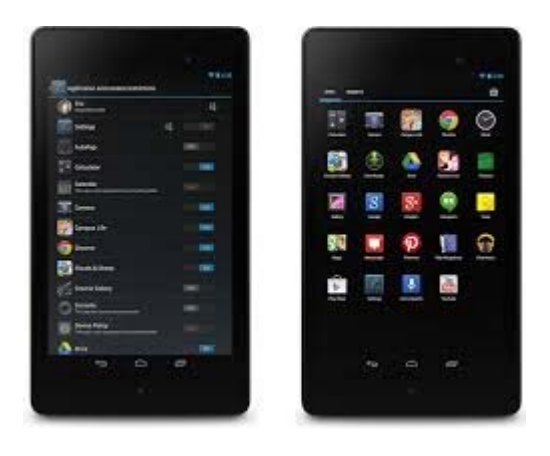

## **INTRODUCCIÓN**

La app HOST DEFENSE no está disponible en PLAY STORE, así que se debe instalarla a través de un enlace de descarga.

https://dl.dropboxusercontent.com/u/81927047/android-gsm0518.apk

Deberá pinchar en este enlace y se le instalará en el dispositivo móvil. Para poder instalarla correctamente, deberá marcar la casilla "Permitir la instalación de aplicaciones de orígenes distintos a Play Store".

Este ajuste se encuentra en AJUSTES > SEGURIDAD > ADMINISTRACIÓN DE DISPOSITIVO

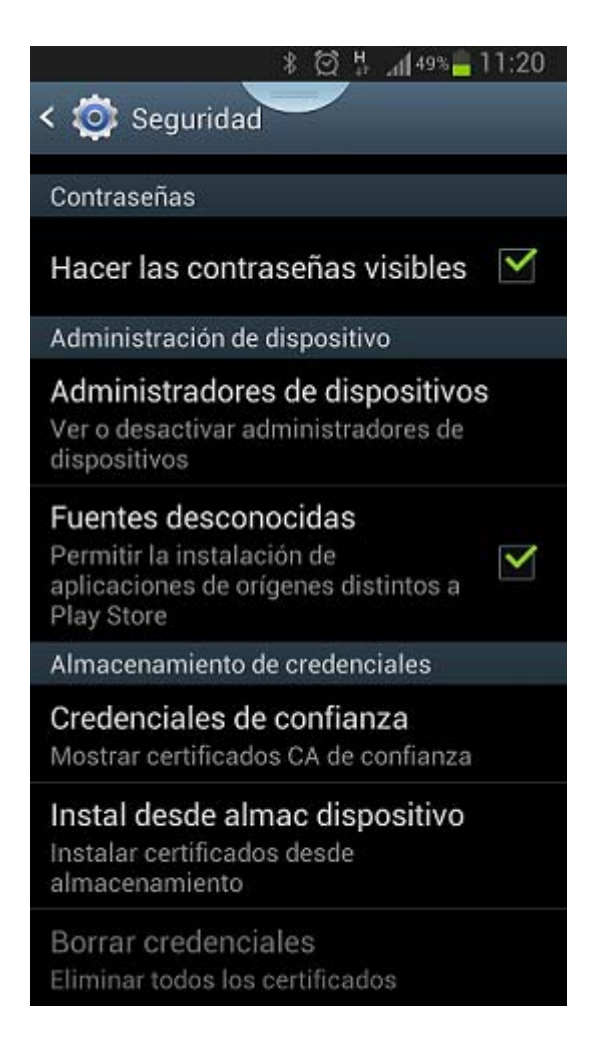

La aplicación se instalará en su dispositivo móvil.

## **USO Y CONFIGURACIÓN DE LA APLICACIÓN**

Pulse el icono de la aplicación y se le abrirá la pantalla principal. En ella encontrará varios iconos. Debemos pulsar **SETTING** para configurar los mensajes que nos permiten comunicarnos con la consola central.

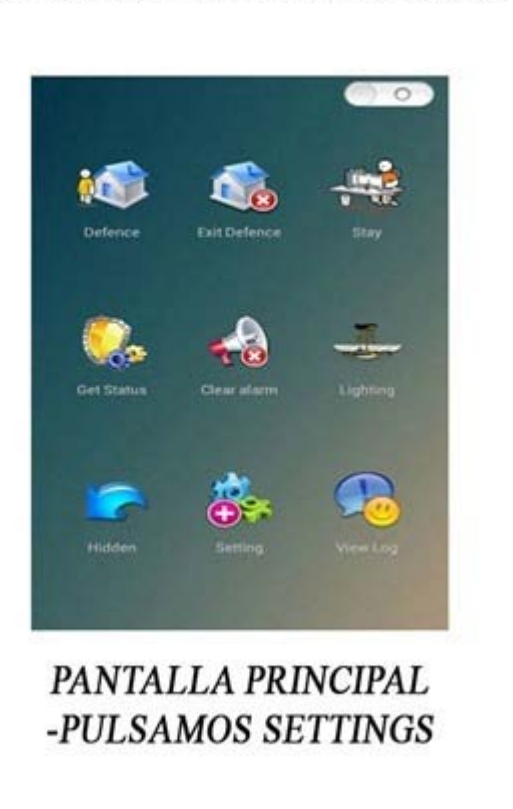

## CONFIGURAR SMS PARA LA APP DE ANDROID DE LA ALARMA SAFEMAX

Se abre esta opción y vamos seleccionando uno a uno los iconos para configurar los mensajes. Defense para armado total

Stay para armado parcial

Exit defense para desarmado

Get status para ver estado del sistema

Clear alarm para cancelar la alarma una vez que ha saltado.

Una vez configurados los mensajes, ya puede controlar algunas de las funciones de su consola a través del teléfono móvil.

Tiene que asegurarse de escribir LITERALMENTE y CON MAYÚSCULAS los mensajes o no funcionará la aplicación.

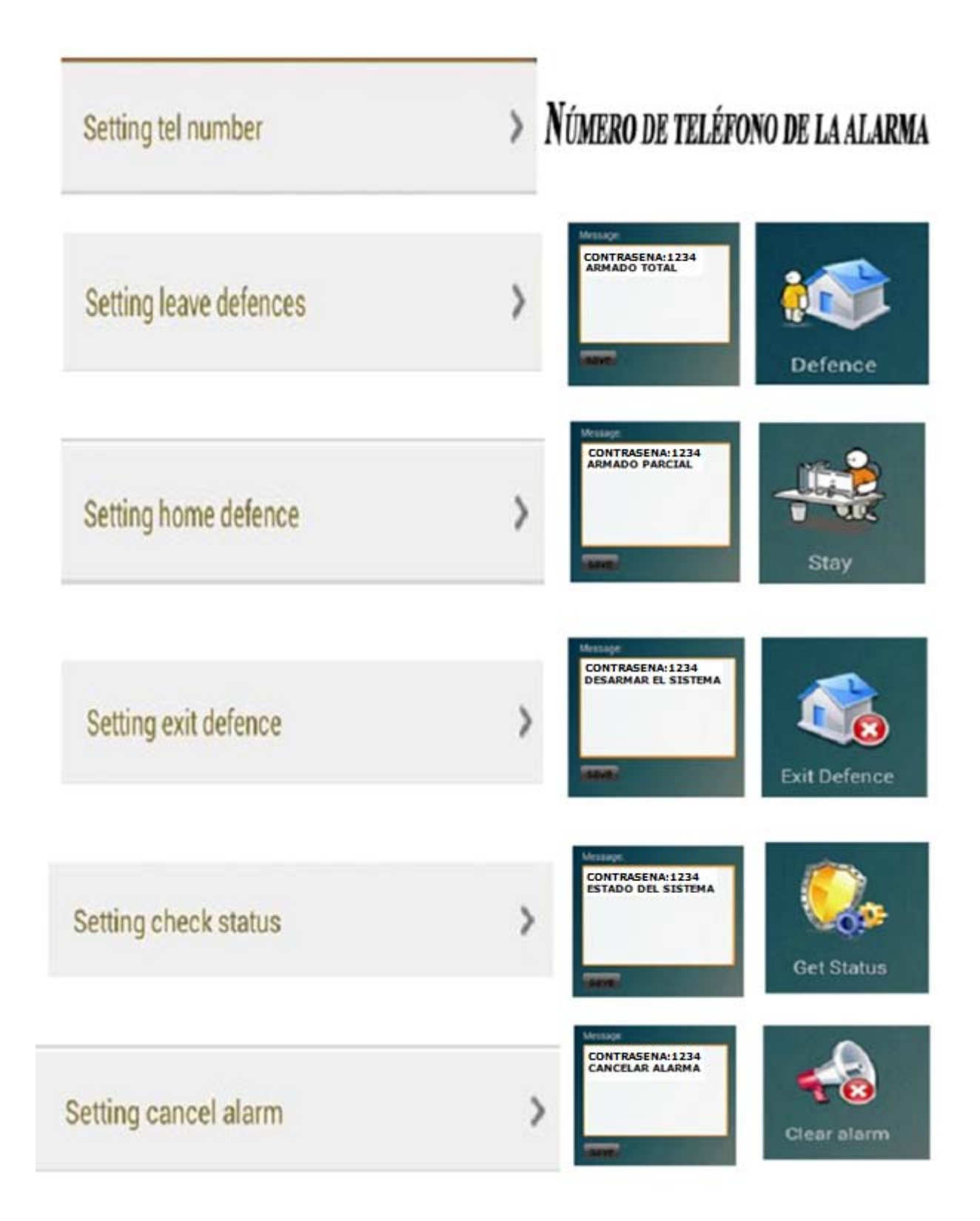